# 「Android Studio ではじめる 簡単 Android アプリ開発」正誤表

## 有山 圭二 著

2016/04/19 版 発行

## この文書について

この文書は「Android Studio ではじめる 簡単 Android アプリ開発<sup>\*1</sup>」の内容を補足する目的で、 Android Studio のインストールと初期設定について説明していました。

現在は「Android Studio セットアップガイド」として、Android Studio のインストールと初期 設定のみに限定しています。

「Android Studio ではじめる 簡単 Android アプリ開発」の正誤情報については、別途 PDF ファ イルまたは技術評論社のサイトを参照してください。

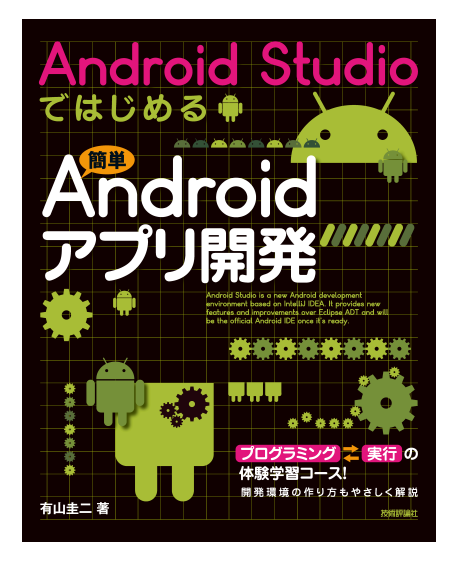

図: Android Studio ではじめる 簡単 Android アプリ開発

なお、「Android Studio ではじめる 簡単 Android アプリ開発」については現在、改訂版\*2が発売 しています。そちらも併せてよろしくお願いいたします

## 表記関係について

本文書に記載されている会社名、製品名などは、一般に各社の登録商標または商標、商品名です。 会社名、製品名については、本文中ではⓒ、 (R、<sup>TM</sup> マークなどは表示していません。

<sup>\*1</sup> Android Studio ではじめる 簡単 Android アプリ開発

https://gihyo.jp/book/2014/978-4-7741-6998-9

<sup>\*&</sup>lt;sup>2</sup> [改訂] Android Studio ではじめる 簡単 Android アプリ開発 https://gihyo.jp/book/2016/978-4-7741-7859-2

### ライセンス

本文書は、有山圭二の著作物であり、クリエイティブコモンズ 4.0 の表示一改変禁止\*<sup>3</sup>ライセンスの元で提供しています。

### 免責事項

本書に記載された内容は、情報の提供のみを目的としています。したがって、本書を用いた開発、 製作、運用は、必ずご自身の責任と判断によって行ってください。これらの情報による開発、製作、 運用の結果について、著者はいかなる責任も負いません。

#### 最新情報の提供

本文書に関する最新情報は引き続き、以下の URL で提供します。

- Android Studio セットアップガイド
  - HTML版https://keiji.github.io/the-androidstudio-book/
  - PDF 版 https://keiji.github.io/the-androidstudio-book/archives/book.
     pdf
- 正誤情報
  - 初版第1刷向け https://keiji.github.io/the-androidstudio-book/archives/ errata.pdf
  - 初版第2刷向け https://keiji.github.io/the-androidstudio-book/archives/
     errata\_2nd.pdf
  - - 改訂版1刷向け https://keiji.github.io/the-androidstudio-book/archives/
     errata2.pdf
- GitHub https://github.com/keiji/the-androidstudio-book

<sup>\*3</sup> https://creativecommons.org/licenses/by-nd/4.0/deed.ja

# 目次

| この文書 | について                                         | i  |
|------|----------------------------------------------|----|
| 表記関  | 係について....................................    | i  |
| ライセ  | ンス                                           | ii |
| 免責事  | <mark>項</mark>                               | ii |
| 最新情  | 報の提供                                         | ii |
|      |                                              |    |
| 第1章  | 止誤表                                          | 1  |
| 1.1  | Android Studio をインストールしよう                    | 1  |
| 1.2  | 【共通】プロジェクトの作成                                | 1  |
|      | 1.2.1 起動画面の変更                                | 1  |
|      | 1.2.2 Activity のテンプレートの変更                    | 2  |
|      | 1.2.3 初期名称の変更                                | 2  |
| 1.3  | 【共通】Project View の表示方法の変更                    | 2  |
| 1.4  | Web API で情報を取得する天気予報アプリを作ろう                  | 3  |
|      | 1.4.1 AndroidHttpClient                      | 3  |
| 1.5  | 障害物や穴を飛び越えるアクションゲームを作ろう...........           | 4  |
|      | 1.5.1 P.93                                   | 4  |
|      | 1.5.2 P.137                                  | 4  |
|      | 1.5.3 P.159                                  | 5  |
| 1.6  | スコアによって難易度が変わるシューティングゲームを作ろう........         | 5  |
|      | 1.6.1 P.179                                  | 5  |
| 1.7  | 端末の傾きで玉を移動する迷路ゲームを作ろう                        | 6  |
|      | 1.7.1 P.217                                  | 6  |
|      | 1.7.2 P.255                                  | 7  |
| 付録 A | 紹介[改訂版]Android Studio ではじめる 簡単 Android アプリ開発 | 8  |

## 第1章

## 正誤表

## 1.1 Android Studio をインストールしよう

Android Studio 0.8.14 からセットアップ方法が大幅に変更されています。

最新の Android Studio に対応したセットアップの方法については、以下の URL を参照してください。

- Android Studio セットアップガイド
  - HTML版https://keiji.github.io/the-androidstudio-book/
  - PDF版https://keiji.github.io/the-androidstudio-book/archives/book.
     pdf

## 1.2 【共通】プロジェクトの作成

#### 1.2.1 起動画面の変更

Android Studio 2.0 から、起動画面のデザインが変更されています。

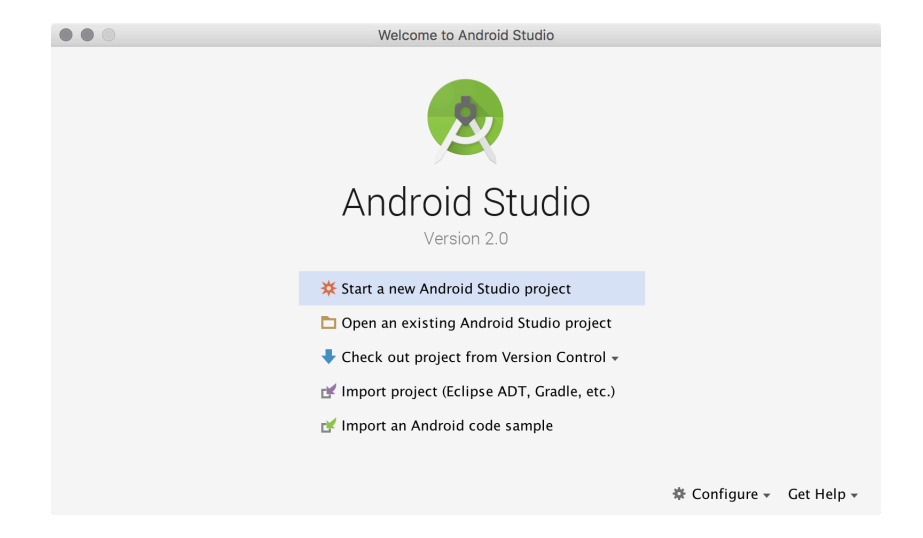

図 1.1 起動画面(Android Studio 2.0)

[Start a new Android Studio project] をクリックすると、プロジェクトの作成画面が起動します。

#### **1.2.2 Activity** のテンプレートの変更

Android Studio 1.4 から Activity のテンプレートが大幅に変更されています。

| • • •                |                                                    | Create New Project |                            |                           |
|----------------------|----------------------------------------------------|--------------------|----------------------------|---------------------------|
| Add an Activit       | y to Mobile                                        |                    |                            |                           |
| Add No Activity      | ¢ :                                                | ¢                  | •                          |                           |
|                      | Basic Activity                                     | Empty Activity     | Fullscreen Activity        | Google AdMob Ads Activity |
| ¢ I                  | <e< td=""><td></td><td></td><td><u> </u></td></e<> |                    |                            | <u> </u>                  |
| Google Maps Activity | Login Activity                                     | Master/Detail Flow | Navigation Drawer Activity | Scrolling Activity        |
| 4 3                  | ۲. E                                               |                    |                            |                           |
|                      |                                                    |                    | Cancel Previo              | us Next Finish            |

図 1.2 Empty Activity を選択

"Empty Activity"を選択すると、もっとも本書の内容に近いコードが生成されます("Blank Activity"は Android Studio 2.0 で廃止されました)。

#### 1.2.3 初期名称の変更

本書で、新規プロジェクト作成時に指定する Activity Name、Layout Name、Title の初期値に として、MyActivity/activity\_my/MyActivity と、名前に My が付与されて記載されていますが、 Android Studio 0.8.14 からは Main が付与されるように変更になりました。

以下に示す二つの方法から、一つを選んで読み進めてください。

- 本書で記載されている MyActivity.java など My が付与されている部分を、全て Main に読み 替える(推奨)
- 新規プロジェクト作成時に、Activity Name を MyActivity。 Layout Name を activity\_my に変更する

## **1.3** 【共通】 Project View の表示方法の変更

Android Studio 2.0 から、Project View の表示方法が変更されています。

プロジェクト作成後、画面左上 (図 1.3) にある 🌪 をクリックして、表示される一覧から [Project] を選択します (図 1.4)。

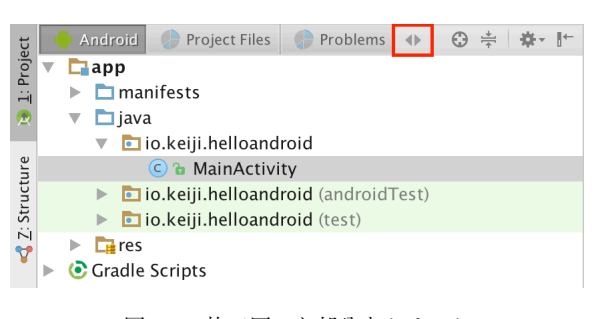

図 1.3 枠で囲った部分をクリック

| Project                       |
|-------------------------------|
| Packages                      |
| Scratches                     |
| ✓ Android                     |
| Project Files                 |
| Problems                      |
| Production                    |
| Tests prote                   |
| Tests                         |
| Android Instrumentation Tests |
|                               |

図 1.4 Project を選択

## 1.4 Web API で情報を取得する天気予報アプリを作ろう

#### 1.4.1 AndroidHttpClient

リスト 6-2 では、AndroidHttpClient クラスを使ってネットワークへアクセスしていますが、こ のクラスは Android 5.1(API Level 22) から、deprecated(非推奨)に指定され、Android 6.0(API Level 23) では完全に削除されました<sup>\*1</sup>。

最新の Android Studio ではプロジェクトを生成すると自動的に compileSdkVersion が 23 に設 定されるので、正常にビルドができません。

解決方法は二つあります。

#### compileSdkVersion を 22 に設定する

app/build.gradle を開いて、compileSdkVersion を 22 以下に設定してください。

リスト 1.1: compileSdkVersion を 22 に

<sup>\*1</sup> AndroidHttpClient の代わりに、HttpUrlConnection を使用してください。

```
apply plugin: 'com.android.application'
android {
- compileSdkVersion 23
+ compileSdkVersion 22
buildToolsVersion "23.0.1"
```

#### AndroidHttpClient を使うことを明示的に設定する

app/build.gradle を開いて useLibrary を追加してください (リスト 1.2)

リスト 1.2: useLibrary を追加する

apply plugin: 'com.android.application'

```
android {
+ useLibrary 'org.apache.http.legacy'
```

### 1.5 障害物や穴を飛び越えるアクションゲームを作ろう

#### 1.5.1 P.93

XML の正式名の表記に誤りがあります。

誤 Xtensible Markup Language正 Extensible Markup Language

#### 1.5.2 P.137

Android Studio 1.1 から、新規プロジェクト作成時のアイコン画像が res/mipmap に配置される ように変更になったため、res/drawable-xhdpi を作成する必要があります。

drawable-xhdpi を作成するには、[Project View] の [res] にカーソルを合わせて、右クリック→ [New] → [Directory] をクリックします (図 1.5)。

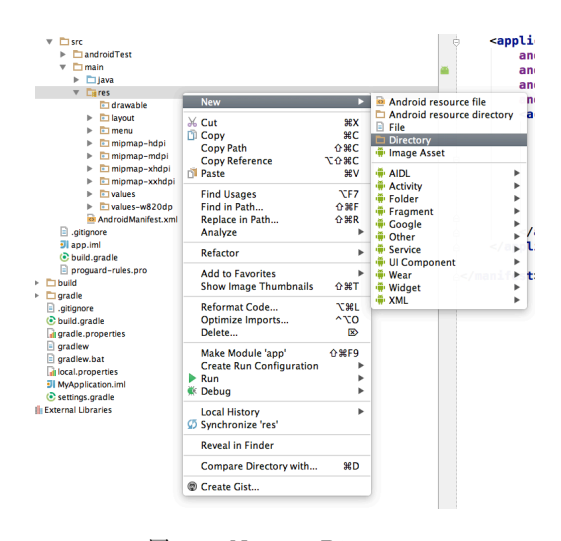

 $\boxtimes 1.5$  New -> Directory

作成するディレクトリ名に、"drawable-xhdpi"と入力して [OK] をクリックします。

| 0 | Enter new directory name: |
|---|---------------------------|
| X | drawable-xxhdpi           |
|   | Cancel OK                 |
| _ | Cancel                    |

図 1.6 New Directory

#### 1.5.3 P.159

『ゲームオーバーになったことをコールバックする』で、ファイル名に誤りがあります。

| 誤 | GameOver.java を開いて |
|---|--------------------|
| Œ | GameView.java を開いて |

## 1.6 スコアによって難易度が変わるシューティングゲームを作ろう

#### 1.6.1 P.179

Android Studio 1.1 から、新規プロジェクト作成時のアイコン画像が res/mipmap に配置される ように変更になったため、res/drawable-xhdpi を作成する必要があります。

drawable-xhdpi を作成するには、[Project View] の [res] にカーソルを合わせて、右クリック→ [New] → [Directory] をクリックします (図 1.7)。

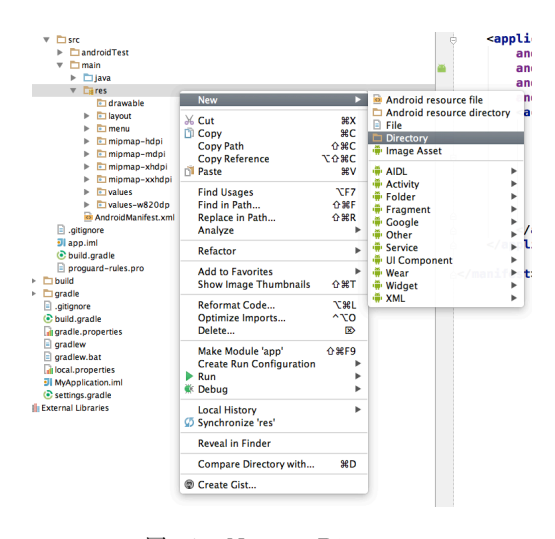

 $\boxtimes 1.7$  New -> Directory

作成するディレクトリ名に、"drawable-xhdpi"と入力して [OK] をクリックします。

| ð. | Enter new directory name: |
|----|---------------------------|
| X  | drawable-xxhdpi           |
|    | Cancel OK                 |
|    |                           |

図 1.8 New Directory

## 1.7 端末の傾きで玉を移動する迷路ゲームを作ろう

#### 1.7.1 P.217

Android Studio 1.1 から、新規プロジェクト作成時のアイコン画像が res/mipmap に配置される ように変更になったため、res/drawable-xhdpi を作成する必要があります。

drawable-xhdpi を作成するには、[Project View] の [res] にカーソルを合わせて、右クリック→ [New] → [Directory] をクリックします (図 1.9)。

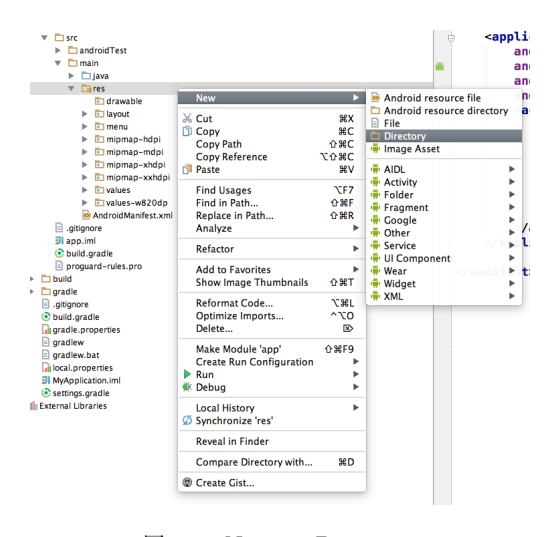

 $\boxtimes 1.9$  New -> Directory

作成するディレクトリ名に、"drawable-xhdpi"と入力して [OK] をクリックします。

| ð. | Enter new directory name: |
|----|---------------------------|
| X  | drawable-xxhdpi           |
|    | Cancel OK                 |
|    |                           |

図 1.10 New Directory

#### 1.7.2 P.255

リスト 9-27 に、LabyrinthView クラスに変数 seed と、setSeed メソッドを追加する記述が抜 け落ちています。

LabyrinthView.java を開いて、LabyrinthView クラスにリスト 1.3 の記述を追加します。

リスト 1.3: LabyrinthView に変数と setSeed メソッドを追加

```
+ private int seed;
+ public void setSeed(int seed) {
+ this.seed = seed;
+ }
```

## 付録A

# 紹介 [改訂版] Android Studio ではじ める 簡単 Android アプリ開発

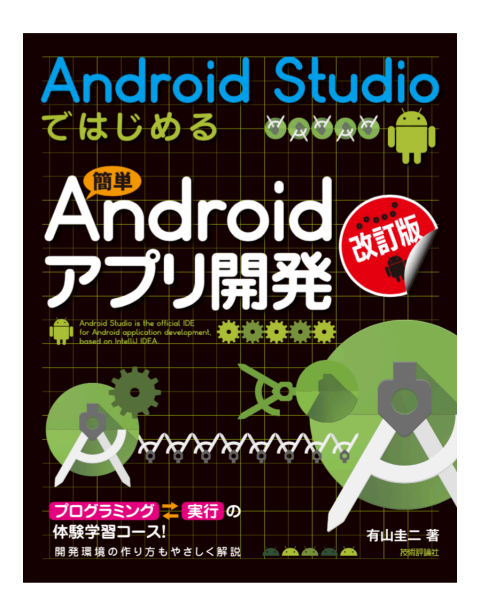

図: Android Studio ではじめる 簡単 Android アプリ開発

本書は,新しい Android アプリケーション開発用ソフトウェア "Android Studio"を使った 入門書です。

セットアップ方法からエミュレータや実機での実行手順を説明し、初版で好評だった「天気 予報」「シューティングゲーム」「迷路ゲーム」をさらに工夫して、実際に動かせるプログラム を改良しながら作っていきます。なお、「Android Studio 1.5」をベースに解説しています。

[技術評論社 書籍紹介\*1より]

#### 目次

• Chapter 1 Android アプリ開発のはじめの一歩

<sup>\*1</sup> https://gihyo.jp/book/2016/978-4-7741-7859-2

- Chapter 2 Android Studio をセットアップしよう (Windows 編)
- Chapter 3 Android Studio をセットアップしよう (OS X 編)
- Chapter 4 アプリを実行しよう
- Chapter 5 "Hello Android !"でアプリ開発の流れを理解しよう
- Chapter 6 Web API で情報を取得する天気予報アプリを作ろう
- Chapter 7 障害物や穴を飛び越えるアクションゲームを作ろう
- Chapter 8 スコアによって難易度が変わるシューティングゲームを作ろう
- Chapter 9 端末の傾きで玉を移動する迷路ゲームを作ろう

## 「Android Studio ではじめる 簡単 Android アプリ開発」正誤表

初版2刷向け2.0対応版

著 者 有山圭二

本文書は、有山圭二の著作物であり、クリエイティブコモンズ 4.0 の表示一改変禁止ライセンスの 元で提供しています。